## Hinweise zum Hochladen einer Sicherungsdatei auf Moodle

Die Sicherungsdatei können Sie finden Sie unter folgendem Link: <u>https://emucloud.bildung-lsa.de/index.php/s/z7q9LipzimiGtf6</u>. Das Passwort lautet: **#Juli#**.

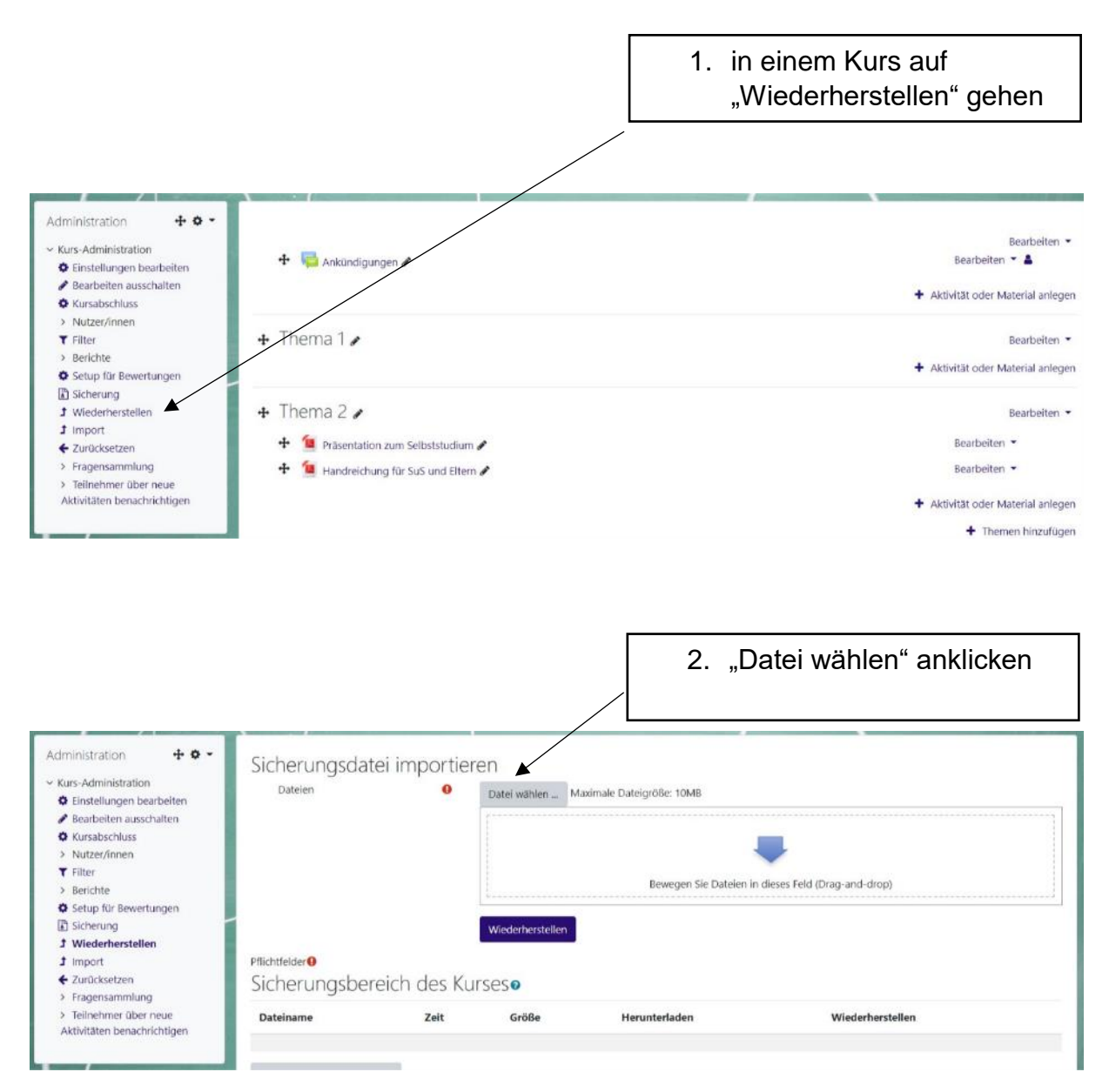

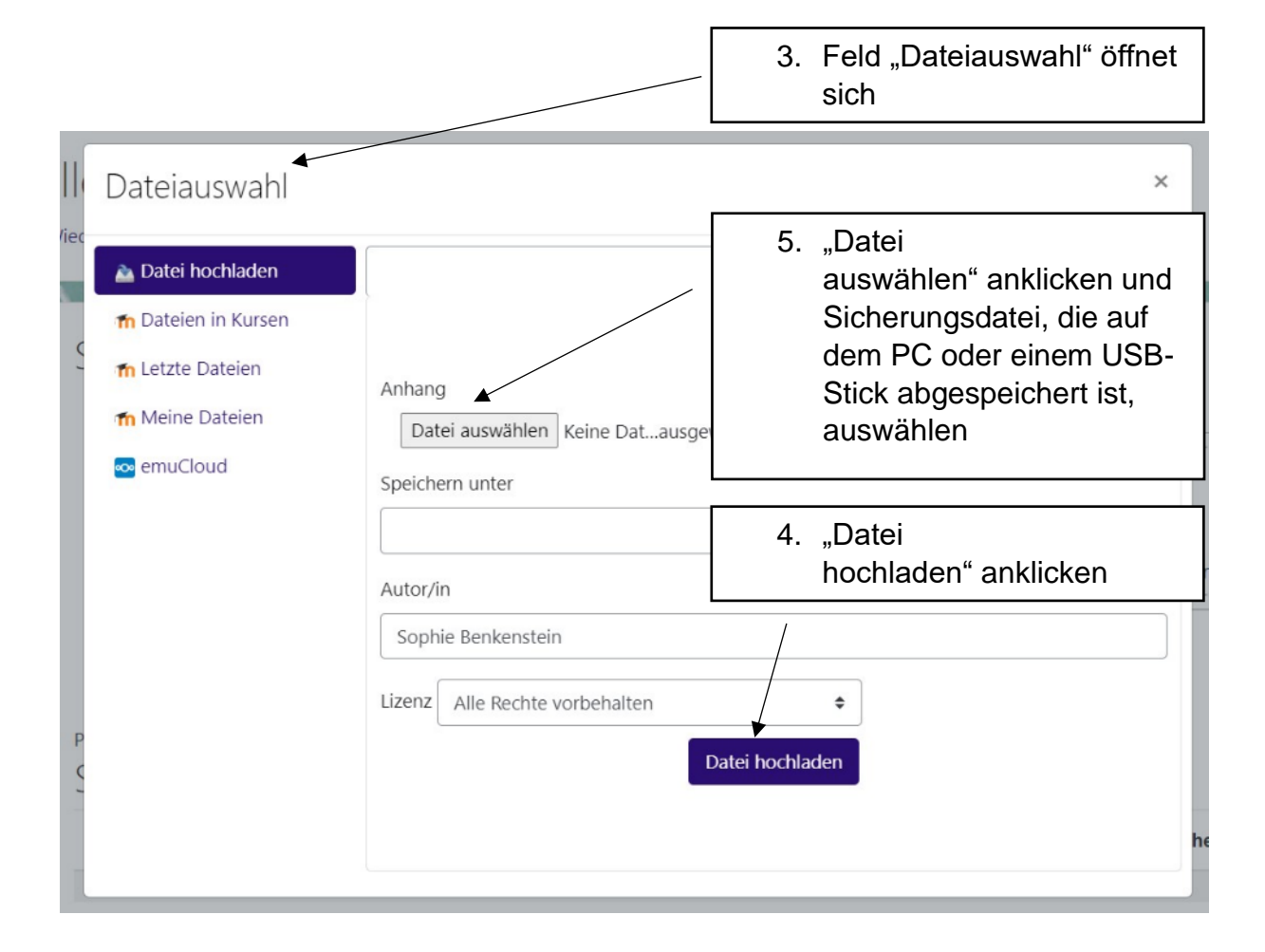

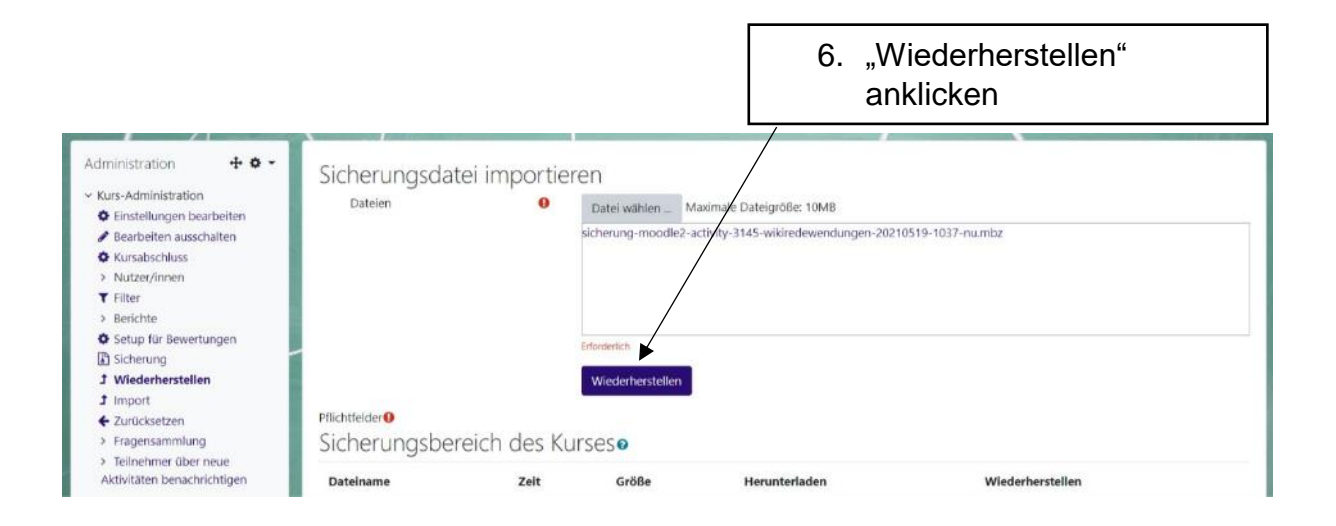

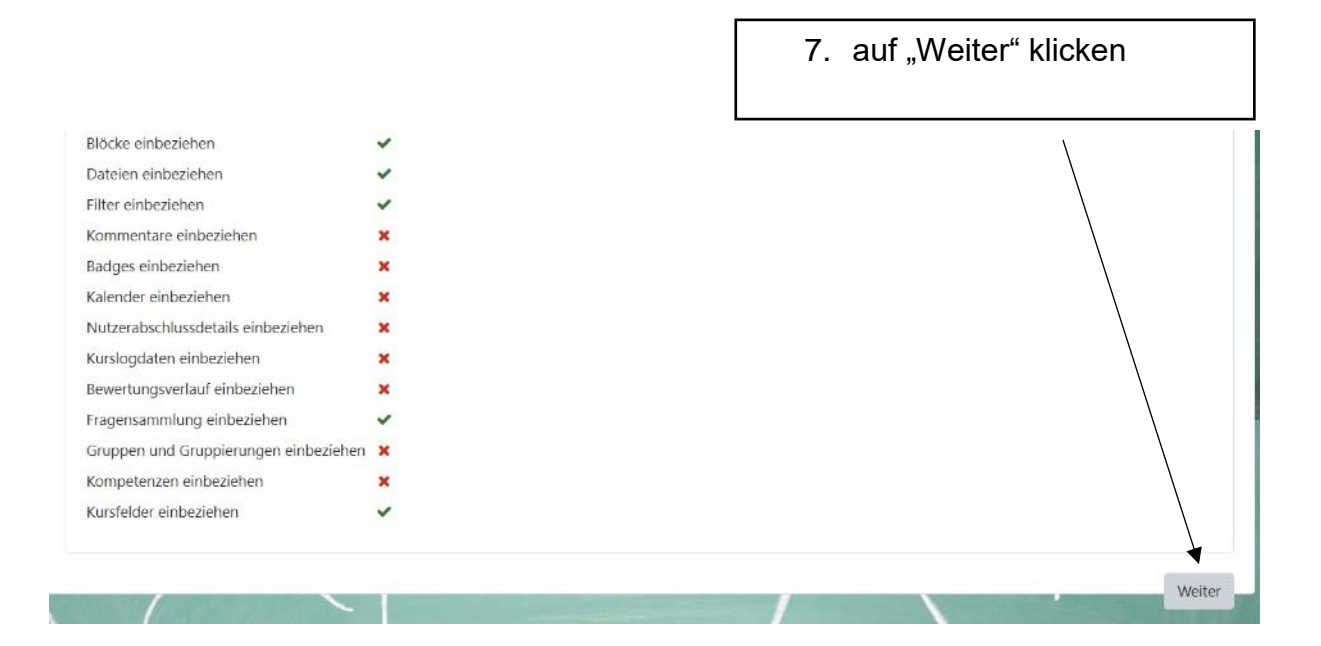

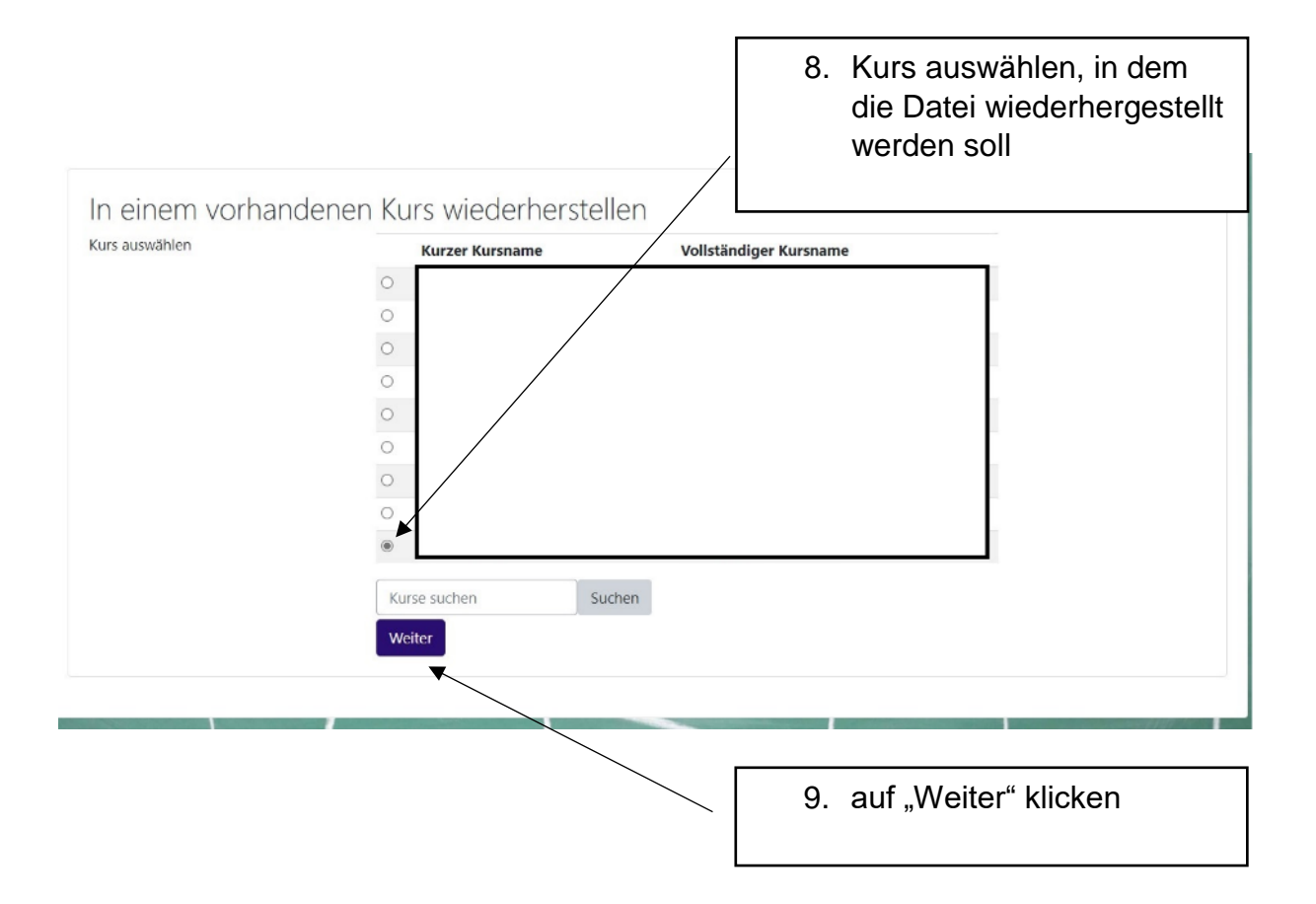

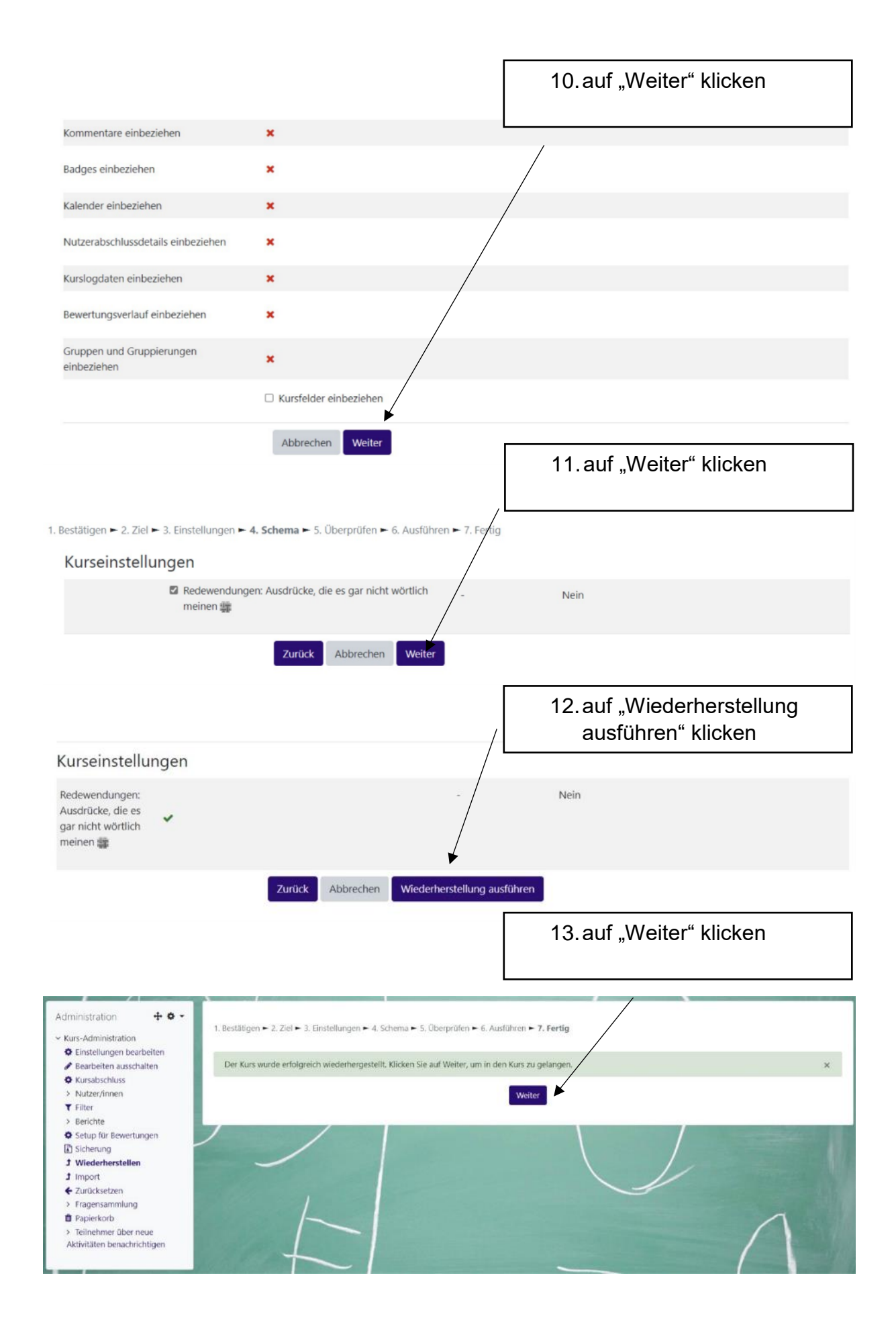